川越町産CO2フリーでんきにお申し込みいただいた方向け

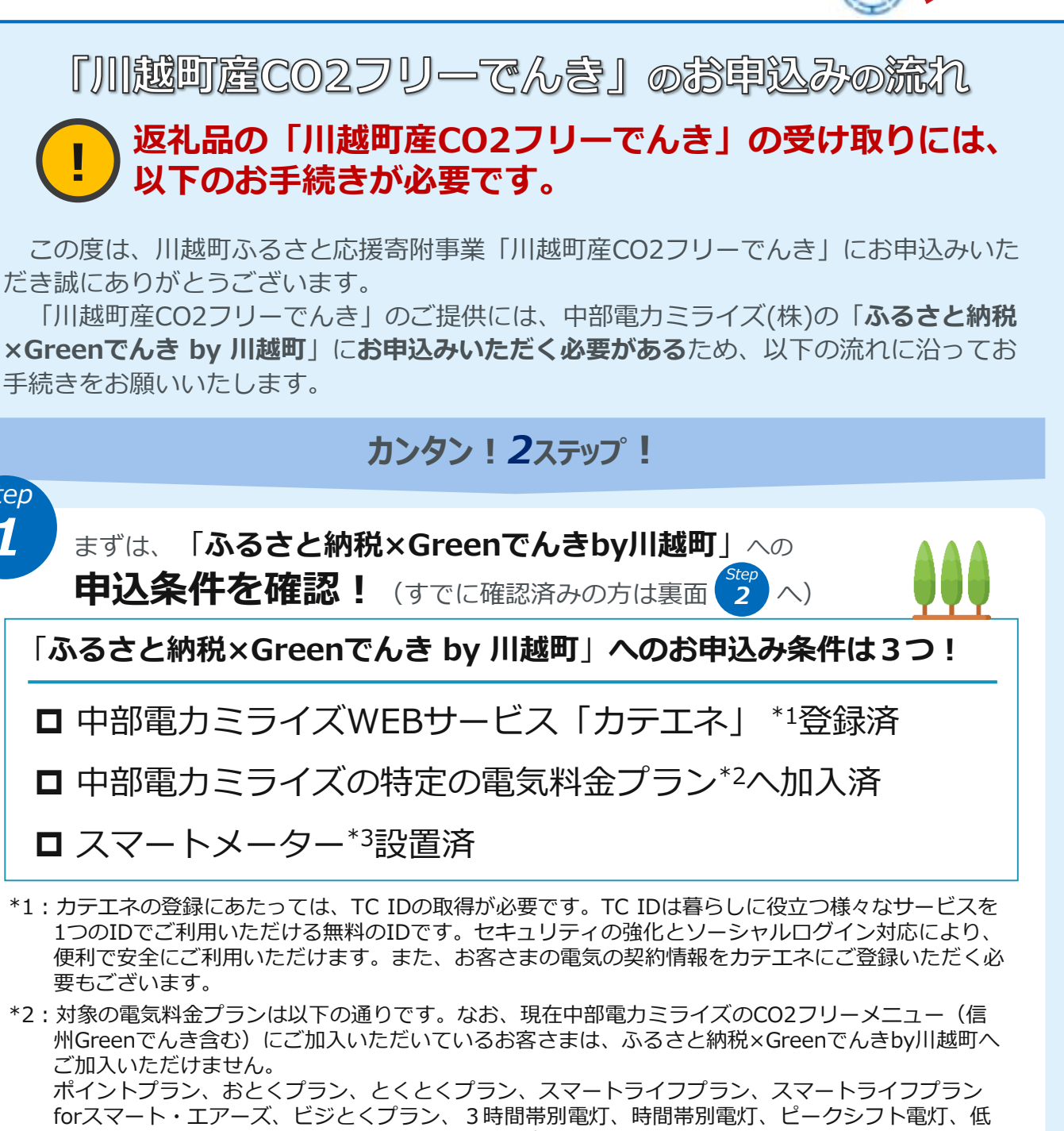

圧季節別時間帯別電灯、低圧高利用契約。なお、ポイントプラン、おとくプラン、とくとくプラン、 暮らしサポートセットについては、販売を委託する提携先企業の販売する料金プランも含みます。

\*3:お客さまのご自宅の電気の使用量をデジタルで計測する電力量計です。

## 3つの条件に当てはまっているか簡単診断

右記の二次元コードもしくはURL から本プランへの申込み可否が ご確認いただけます

https://katene.chuden.jp/clubkatene /move/moveToTaxDonationEntry.do

確認はこちらから!

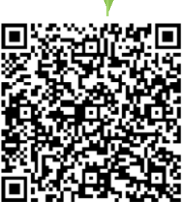

は裏面へ

中部電力ミライズ

## ご確認ください

Step 1

> 上記サイトをご覧いただくには、「カテエネ」への登録が必要となります。 カテエネの登録方法は、同封の「カテエネの新規登録方法」をご確認ください。

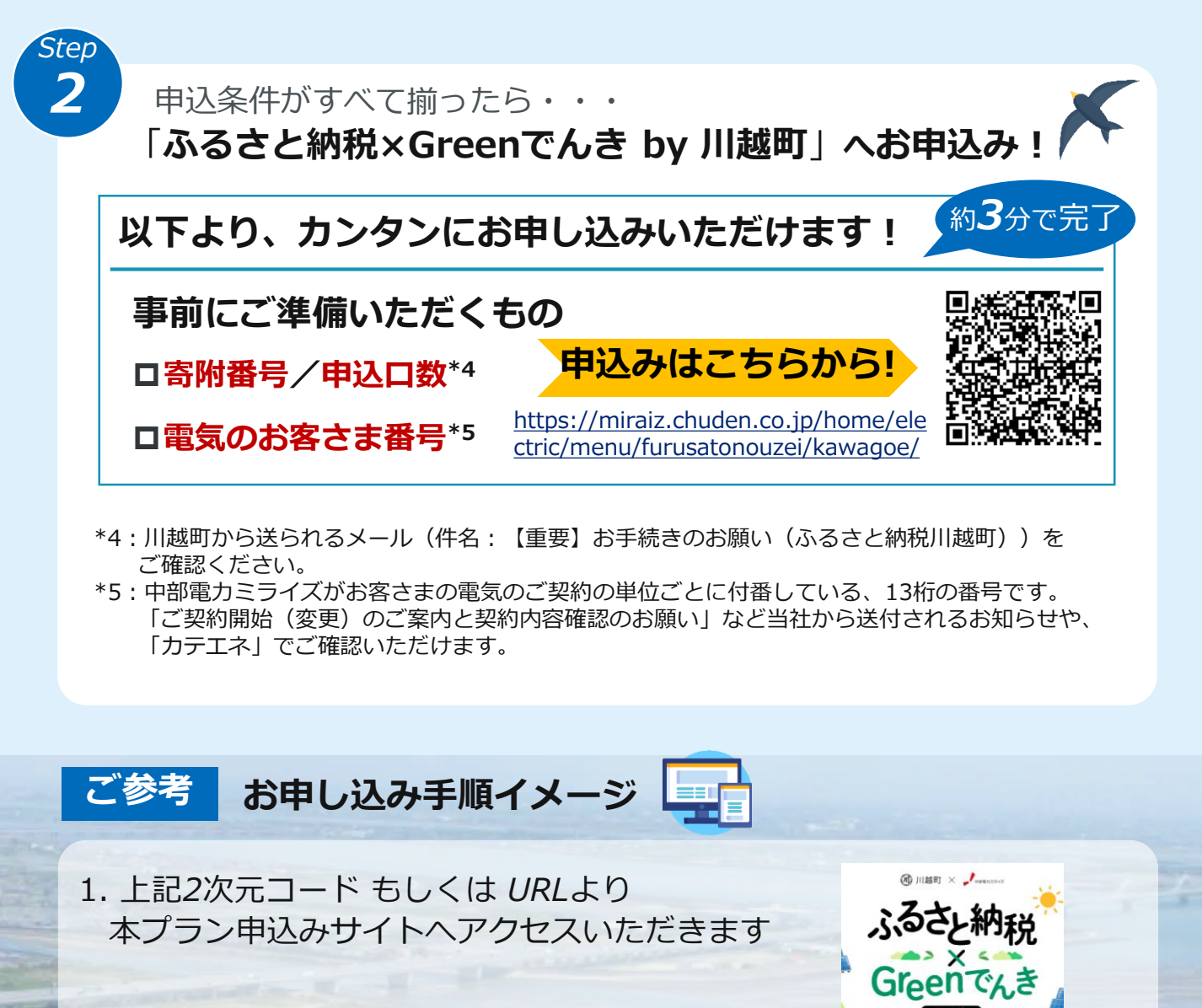

2. TC IDを入力し、ログインいただきます

3. 各種約款類をご確認いただき、同意を お願いいたします。対象のご契約を選択 いただき、申込フォームよりお申込を お願いします

お問い合わせ先

ふるさと納税サービス サポート窓口

三重県川越郡川越町では、メガソーラーかわごえにより年間1,140万kWhもの太陽光発電をしております。

0120-067-254

受付時間9:00~17:00 ※土日祝日年末年始除く

JU LOGIN

anut